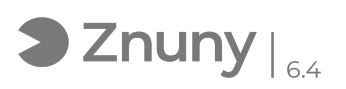

## Modificar contraseña usuario dominio en modo Teletrabajo/Forticlient/VPN

27/04/2024 - 02:53:14

Imprimir el artículo de las FAQ

| Categoría:                                                                                                    | Comunicaciones  | Votos:                | 0                                           |
|----------------------------------------------------------------------------------------------------|-----------------|-----------------------|---------------------------------------------|
| Estado:                                                                                                    | público (todos) | Resultado:            | 0.00 %                                      |
| Idioma:                                                                                                    | es              | Ultima actualización: | Mar, 14 Abr 2020 - 09:54:34 (Europe/Madrid) |
|                                                                                                    |                 |                       |                                             |
| Palabras claves                                                                                                    |                 |                       |                                             |
| contraseña, password, dominio, usuario, teletrabajo, forticlient, vpn                                                                                                    |                 |                       |                                             |
|                                                                                                    |                 |                       |                                             |
| Síntoma (público)                                                                                                    |                 |                       |                                             |
| Cuando se Teletrabaja con un ordenador supeditado a un dominio, es posible que<br>por políticas del dominio, éste exija cambiar de contraseña de forma<br>periódica.<br>Aquí explicamos como cambiar esa clave de forma preventiva antes de que la<br>clave del usuario de dominio prescriba.                                                                                                    |                 |                       |                                             |
| Problema (público)                                                                                                    |                 |                       |                                             |
| Solución (público)                                                                                                    |                 |                       |                                             |
| 1 Conectamos a Teletrabajo mediante el Forticlient (tenemos que asegurarnos<br>que estemos conectados).                                                                                                    |                 |                       |                                             |
| 2 Si nuestro propio ordenador de trabajo está integrado en el dominio,<br>pulsaremos la combinación de teclas: CTRL+ALT+SUPR/DEL.<br>NOTA: En caso que nuestro trabajo se haga en servidor de escritorio remoto,<br>tendremos que aplicar todos estos pasos sustituyendo la combinación de teclas<br>CTRL+ALT+SUPR/DEL por CTRL+ALT+FIN, para que la orden se aplique en la sesión<br>remota y no en nuestro equipo. |                 |                       |                                             |
| 3 En el menú nos aparecerá la opción "Cambiar una contraseña".                                                                                                    |                 |                       |                                             |
| 4 Nos aparecen tres casillas para rellenas:<br>- La primera escribimos nuestra contraseña actual.<br>- La segunda escribimos la nueva contraseña propuesta.<br>- La tercera volvemos a escribir la nueva contraseña propuesta.                                                                                                    |                 |                       |                                             |
| 5 Una vez establecida la contraseña, tenemos que aplicarla en el ordenador,<br>para ello volvemos a pulsar CTRL+ALT+SUPR/DEL.                                                                                                    |                 |                       |                                             |
| 6 Ahora escogemos la opción "Bloquear" (de esta manera hacemos que el<br>ordenador nos pida la nueva contraseña de usuario y ésta quede aplicada en el<br>ordenador)                                                                                                    |                 |                       |                                             |
| 7 Con el equipo bloqueado, volveremos a pulsar CTRL+ALT+SUPR/DEL para<br>desbloquearlo y así introducir nuestra nueva contraseña, de esta manera<br>quedará almacenada en nuestro equipo.                                                                                                    |                 |                       |                                             |